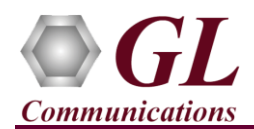

Voice Analysis Tool (VAT<sup>TM</sup>) is licensed either through USB hardware dongle or software licensing. Follow the procedures below as per your purchase order.

### **System Requirements**

- Windows® 8.1 and above Operating System (32 bit and 64 bit).
- Core i3 and above, 8 GB Memory, and USB 2.0/3.0 Ports.
- PCs which include GL hardware/software require Intel or AMD processors for compliance.

### **USB Hardware Dongle Based Licensing**

- If the software is licensed through a hardware USB dongle, your shipment will contain a USB Installation Stick (pen drive) with necessary software executables, license installer, and documents.
- Now, execute GLLdkDongleLicenseInstaller\_x64.exe (or GLLdkDongleLicenseInstaller\_x86.exe). Follow the hardware dongle licensing procedure mentioned in the https://www.gl.com/Brochures/Brochures/Installation-Instructions-for-Dongle-Programs.pdf.

### **Software Based Licensing**

- In case of software-based licensing, the software executables, license installer, and documents can be downloaded from the software licensing web portal (refer to an email notification from GL Communications).
- Now, follow the instructions in the https://www.gl.com/ses/download/GL-Software-License-Evaluation-Instructions.pdf to install the software license.

#### Installation of VAT<sup>™</sup> Software

• User can verify if the required licenses are installed by navigating to C:\Program Files\GL Communications Inc\GLDONGLE directory, execute the appl\_list.exe and confirm that the following purchased license is listed:

#### > VQT008

- Now plug the dongle into the USB port of your computer. Windows® should install all required drivers automatically. A red light should appear on the dongle indicating that it is functioning correctly from a physical point of view.
- Navigate to the following folder \VQuad-VQT\VQT008-Voice-Analysis-Tool, execute VoiceAnalysisTool.exe in Run as Administrator mode as shown below.

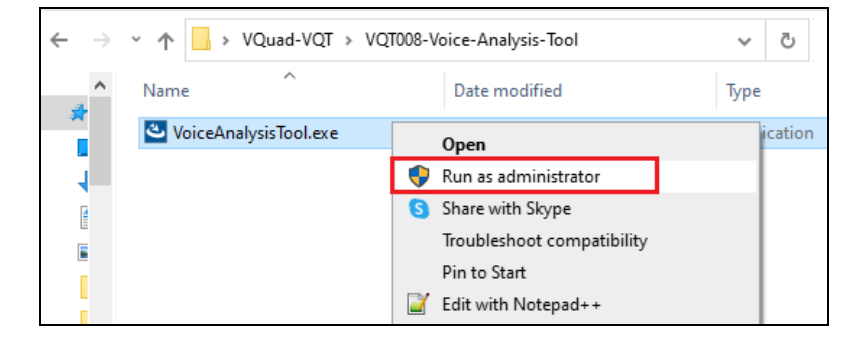

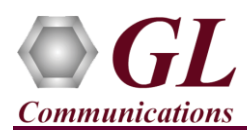

• Voice Analysis Tool application starts preparing for installation

| VoiceAnalysisTool - InstallShiel | d Wizard                                                                                                    |
|----------------------------------|----------------------------------------------------------------------------------------------------|
| 2                                | Preparing to Install                                                                                                    |
|                                  | VoiceAnalysisTool Setup is preparing the InstallShield Wizard,<br>which will guide you through the program setup process.<br>Please wait. |
|                                  | Extracting: VoiceAnalysisTool.msi                                                                                                    |
|                                  |                                                                                                    |
|                                  |                                                                                                    |
|                                  |                                                                                                    |
|                                  | Cancel                                                                                                    |

• Click the Next on InstallShield Wizard window to continue

| 🕼 VoiceAnalysisTool - InstallShield Wizard |                                                                                                    |  |
|--------------------------------------------|----------------------------------------------------------------------------------------------------|--|
| ي.                                         | Welcome to the InstallShield Wizard for<br>VoiceAnalysisTool                                            |  |
|                                            | The InstallShield(R) Wizard will install VoiceAnalysisTool on your<br>computer. To continue, dick Next. |  |
|                                            | WARNING: This program is protected by copyright law and international treaties.                         |  |
|                                            | < Back Next > Cancel                                                                                    |  |

• Click the Install to begin installation

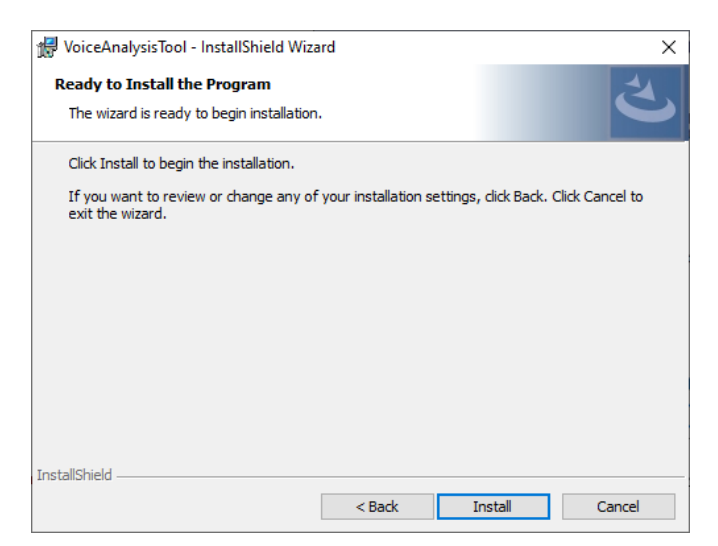

West Diamond Avenue - Third Floor Gaithersburg, MD 20878 (V) 301-670-4784 (F) 301-670-9187 Web Page: http://www.gl.com/ E-Mail Address: info@gl.com

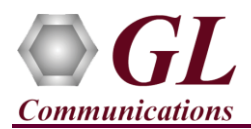

• Wait for a while the InstallShield Wizard installs VoiceAnalysisTool. This will take few minutes

| 🖟 VoiceAna             | alysisTool - InstallShield Wiza                             | ard                   | _                  |        |   |
|------------------------|-------------------------------------------------------------|-----------------------|--------------------|--------|---|
| Installing<br>The prog | VoiceAnalysisTool<br>ram features you selected are          | being installed.      |                    | と      |   |
| 15                     | Please wait while the InstallS<br>may take several minutes. | hield Wizard installs | VoiceAnalysisTool. | This   |   |
|                        | Status:                                                     |                       |                    |        |   |
|                        | Copying new files                                           |                       |                    |        |   |
|                        |                                                             |                       |                    |        |   |
|                        |                                                             |                       |                    |        |   |
|                        |                                                             |                       |                    |        |   |
|                        |                                                             |                       |                    |        |   |
|                        |                                                             |                       |                    |        |   |
|                        |                                                             |                       |                    |        |   |
|                        |                                                             |                       |                    |        |   |
| InstallShield -        |                                                             |                       |                    |        | _ |
|                        |                                                             | < Back                | Next >             | Cancel | 1 |

• Click the **Finish** to complete the installation

| ៅ VoiceAnalysisTool - InstallShield Wizard |                                                                                                    |  |
|--------------------------------------------|----------------------------------------------------------------------------------------------------|--|
|                                            | InstallShield Wizard Completed<br>The InstallShield Wizard has successfully installed<br>VoiceAnalysisTool. Click Finish to exit the wizard. |  |
|                                            | < Back Finish Cancel                                                                                                    |  |

- After successful VAT<sup>TM</sup> software installation, by default, below files and folders are automatically created in the following path C:\Program Files (x86)\GL Communications Inc\VoiceAnalysisTool.
  - CorrelationFiles folder
  - ➢ GeneralConfig.ini
  - LDKSecurityDll.dll
  - VATCLI.exe
  - VATProfile.ini
  - VoiceAnalysisTool.exe
  - > VQTD11.d11

This will complete the  $VAT^{\mbox{\tiny TM}}$  installation.

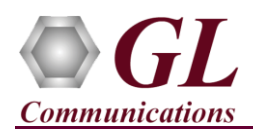

•

# Invoking VAT<sup>™</sup> Application

| oice Analysis Tool (V | 'AT™)              |         |              |          |                                | - 🗆           |
|-----------------------|--------------------|---------|--------------|----------|--------------------------------|---------------|
| File Configuration    | n Help             |         |              |          |                                |               |
| ileName               | TimeStamp          | Call ID | Last Updated | TestsRun | Results                        |               |
|                       | <b></b>            |         |              |          |                                |               |
|                       |                    |         |              |          |                                |               |
|                       |                    |         |              |          |                                |               |
|                       |                    |         |              |          |                                |               |
|                       |                    |         |              |          |                                |               |
|                       |                    |         |              |          |                                |               |
|                       |                    |         |              |          |                                |               |
|                       |                    |         |              |          |                                |               |
|                       |                    |         |              |          |                                |               |
|                       |                    |         |              |          | <b>~</b>                       |               |
| * Den #               | Cast in Pasita     |         |              |          | Drawing                        | Charle Aud    |
|                       |                    |         |              |          | browse                         | Statt Aut     |
| anual Test File       |                    |         |              | Browse   |                                | DD Deet Mare  |
|                       |                    |         |              | DIOWSC   | Send Manual Results to Central | DB Start Manu |
| Select Manual Test T  | уре                |         |              |          |                                |               |
| Combo O VQT           | ſ ◯ Delay ◯ Others | CBO01 v | -            |          |                                |               |
|                       | 01IP5601IDRP01     |         |              |          |                                |               |

This completes the installation of VAT<sup>TM</sup> application. For more details on configurations and operation, refer to VAT User's Manual.

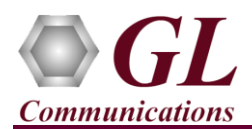

## Troubleshoot

Upon invoking VAT<sup>TM</sup> application, if the following error message pop-up, troubleshoot using the steps below:

• If the License Check error message is prompted while invoking the VAT<sup>TM</sup> application, then ensure that the USB Dongle is connected to the PC properly or ensure that the VAT<sup>TM</sup> application licenses are installed.

| License Check |                          | × |
|---------------|--------------------------|---|
|               | Application not licensed |   |
|               | ОК                       |   |

• If the **System Error** message is prompted while invoking the VAT<sup>™</sup> application, then ensure that GL VAT<sup>™</sup> Licenses are installed.

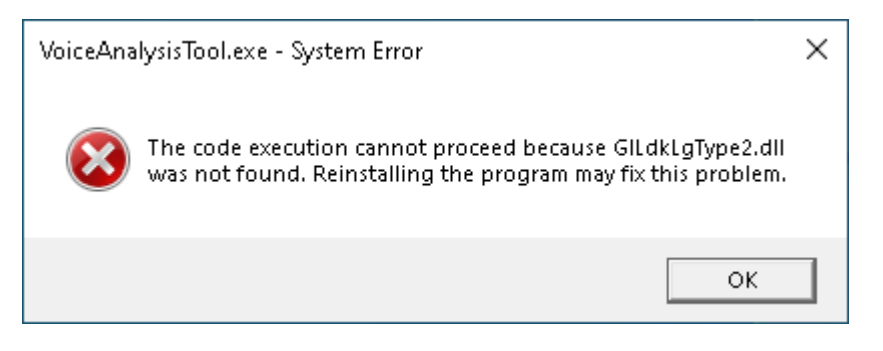

• If you are still having technical issues or any other related questions, contact GL Communications Inc.